# 無法登入到Cisco Agent Desktop — 授權錯誤

## 目錄

簡介 必要條件 需求 採用元件 慣例 背景資訊 發生授權錯誤 — 請在5分鐘內重試 問題 解決方案1 解決方案2 <u>案頭管理員錯誤:請在配置系統之前授予產品許可。</u> <u>問題</u> 解決方案 無法檢視許可證檔案 問題 解決方案 許可證和資源管理器可能已關閉 問題 <u>解決方案1:恢復目錄服務資料庫(方法1)</u> 解決方案2:恢復目錄服務資料庫(方法2) 相關資訊

## <u>簡介</u>

本文檔說明座席無法登入到Cisco IP Contact Center(IPCC)環境中的Cisco Agent Desktop的原因。

## <u>必要條件</u>

## <u>需求</u>

思科建議您瞭解以下主題:

- Cisco CallManager
- •思科客戶回應解決方案(CRS)
- Cisco Agent Desktop

### <u>採用元件</u>

本文中的資訊係根據以下軟體和硬體版本:

- Cisco CallManager 3.x及更高版本
- Cisco CRS 3.x及更高版本
- 思科案頭產品套件

本文中的資訊是根據特定實驗室環境內的裝置所建立。文中使用到的所有裝置皆從已清除(預設))的組態來啟動。如果您的網路正在作用,請確保您已瞭解任何指令可能造成的影響。

### <u>慣例</u>

如需文件慣例的詳細資訊,請參閱思科技術提示慣例。

## <u>背景資訊</u>

Cisco CRS僅維護本地電腦的許可證計數。有三種型別的IPCC Express伺服器。它們是:

- 1. 標準(Standard) 可以將標準座椅與標準伺服器配合使用。
- 2. Enhanced 您可以將Enhanced Server用作增強型座席。
- 3. Premium 您可以將Premium席位與Premium伺服器配合使用。

在圖1所示的目錄中,您可以找到當前用於不同元件(如代理)的所有許可證資訊和座席:

#### 圖1 — 當前使用的許可證資訊和座位目錄

| Address C:\Program Files\Cisco\Desktop_Config\License                                                                                                    |                                                                                |                           |                               |                        |  |  |  |
|----------------------------------------------------------------------------------------------------|--------------------------------------------------------------------------------|---------------------------|-------------------------------|------------------------|--|--|--|
| Folders       ×         PerfLogs <ul> <li>Program Files</li> <li>Accessories</li> <li>Cisco</li> <li>AlarmService</li> <li>Bin</li> <li>CalDetail</li> <li>Common</li> <li>Desktop</li> <li>Desktop</li> <li>Config</li> <li>Desktop</li> <li>Config</li> <li>Desktop</li> <li>Icons</li> <li>License</li> </ul> | License<br>File Folder<br>Modified: 7/10/2003 11:16 AM<br>Attributes: (normal) | Agent<br>Kw<br>Supervisor | AgentMT<br>KwMT<br>Telecaster | EnhancedS<br>Recording |  |  |  |

## 發生授權錯誤 — 請在5分鐘內重試

#### <u>問題</u>

當您嘗試登入到Cisco Agent Desktop時,互動式呼叫分配(ICD)代理會收到隨機許可錯誤。以下是 錯誤訊息: **注意:**當座席登入到位於Cisco CallManager伺服器中的Cisco Customer Response Solutions(CRS)3.1的案頭時,由於夏令時(DST),也可能會出現此問題。確保Agent Desktop具有對 CRS伺服器或Cisco CallManager發佈伺服器上的Desktop\_cfg共用的讀/寫訪問許可權。如果沒有 ,則授予使用者讀/寫訪問許可權。在授予讀/寫訪問許可權後,完成解決方案1。

## <u>解決方案1</u>

之所以會出現此問題,是因為C:\Program Files\Cisco\Desktop\_Config\License\Agent目錄中存在 Lic\*.net文件,例如Lic20.net、Lic40.net和Lic53.net(請參見<u>Figure 2</u>):

#### 圖2—導致許可錯誤消息的Lic\*.net檔案

| 🚔 Agent                                                             |                 |          |               | _ 🗆 ×    |  |  |  |
|---------------------------------------------------------------------|-----------------|----------|---------------|----------|--|--|--|
| <u>File Edit View Favorites Tools</u>                               | ; <u>H</u> elp  |          |               | 1        |  |  |  |
| 🖙 Back 🔹 🖘 👻 🔂 🎯 Search                                             | Par Folders 🥳 🛛 | 5 °C 🗙 ທ | <del>.</del>  |          |  |  |  |
| Address 📄 C:\Program Files\Cisco\Desktop_Config\License\Agent 💽 🤗Go |                 |          |               |          |  |  |  |
|                                                                     | Name 🛆          |          | Size Type     | Modified |  |  |  |
|                                                                     | Lic20.net       |          | 0 KB NET File | 9/2/2003 |  |  |  |
|                                                                     | 🗃 Lic40.net     |          | 0 KB NET File | 9/2/2003 |  |  |  |
| Agent                                                               | 🔊 Lic53.net     |          | 0 KB NET File | 9/2/2003 |  |  |  |
|                                                                     | 🗒 LicenseFile   |          | 4 KB LF File  | 11/18/19 |  |  |  |
| Select an item to view its description.                             |                 |          |               |          |  |  |  |
| See also:                                                           |                 |          |               |          |  |  |  |
| My Documents                                                        |                 |          |               |          |  |  |  |
| My Network Places                                                   |                 |          |               |          |  |  |  |
| My Computer                                                         |                 |          |               |          |  |  |  |
|                                                                     |                 |          |               |          |  |  |  |
|                                                                     |                 |          |               |          |  |  |  |
|                                                                     |                 |          |               |          |  |  |  |
|                                                                     |                 |          |               |          |  |  |  |
|                                                                     |                 |          |               |          |  |  |  |
|                                                                     |                 |          |               |          |  |  |  |
|                                                                     | •               |          |               | Þ        |  |  |  |
| 4 object(s)                                                         |                 | 3.04 KB  | 🤐 My Computer |          |  |  |  |

在正常情況下,系統在關聯的代理註銷並退出Cisco Agent Desktop應用程式後立即刪除 licxxx.net檔案。在這種情況下,這些檔案繼續保留在目錄中。這些檔案減少了允許登入到Cisco Agent Desktop的座席數。可能的原因包括:

- •代理沒有正確註銷並退出應用程式。
- ICD伺服器斷開與Cisco Agent Desktop共用目錄的網路連線。
- 代理對Cisco Agent Desktop共用目錄沒有刪除許可權。

當CRS用完所有代理許可證(比購買的代理席位少三個席位)時,嘗試登入到Cisco Agent Desktop的下一個代理會收到許可錯誤消息。

完成以下步驟,以便恢復丟失的席位:

- 1. 註銷所有代理。
- 2. 將目錄更改為C:\Program Files\Cisco\Desktop\_Config\License\Agent。
- 3. 刪除Lic\*.net。刪除Lic\*.net檔案後,登入到Cisco Agent Desktop的座席數必須滿足購買的座 席數。注意:如果無法刪除Lic\*.net件,請在非生產時間內重新啟動ICD伺服器,然後重試。

### <u>解決方案2</u>

如果代理PC沒有到IPCC伺服器中許可證檔案資料夾的對映驅動器,或者從代理PC到IPCC伺服器中 許可證資料夾的對映驅動器已損壞,也會發生此錯誤。配置和許可檔案安裝在IPCC伺服器上。 Cisco Agent Desktop和Supervisor Desktop使用者必須可以讀/寫訪問這些檔案。您可以:

- 使用登入指令碼建立共用配置位置。或
- •手動對映共用配置位置。或
- 自動對映共用配置位置。

以上所有三種機制在思科案頭產品套件安裝指南4.5.5(ICD)的預安裝注意事項一節中說明。

## <u>案頭管理員錯誤:請在配置系統之前授予產品許可。</u>

#### <u>問題</u>

您無法訪問Cisco Agent Desktop,您將收到以下錯誤消息:

### <u>解決方案</u>

重新啟動節點管理器,以便許可證和資源管理器(LRM)可以重新連線到CRS引擎。

## 無法檢視許可證檔案

#### <u>問題</u>

無法開啟許可證檔案。

#### <u>解決方案</u>

完成以下步驟即可解決此問題:

- 1. 從Windows「開始」選單中選擇運行。
- 2. 鍵入cet, 然後按Enter。
- 3. 出現彈出視窗時,按一下No繼續。
- 4. 轉到com.cisco.crs.cluster.config.LicenseConfig。
- 5. 在顯示上載的許可證檔案的行中,選中Key Value列。此列包含上載的許可證檔名。

## 許可證和資源管理器可能已關閉

座席無法登入到Cisco Agent Desktop,並顯示以下錯誤消息:..

License and resource manager may be down 此問題已記錄在Cisco錯誤ID <u>CSCsv40724</u>(僅限<u>註冊</u>客戶)。

### 解決方案1:恢復目錄服務資料庫(方法1)

當LDAP監視器服務不啟動slapd.exe時,可能會發生此問題。執行以下步驟以解決問題:

- 1. 在承載資料庫的PC上,停止LDAP監視器服務。
- 2. 開啟命令視窗。
- 3. 將目錄更改為……Cisco\Desktop\bin。該目錄的驅動器和確切位置取決於服務的安裝位置。
- 4. 在……Cisco\Desktop\bin目錄中, 鍵入命令db\_recover -h ../database -v 並按Enter。
- 5. 鍵入exit並按Enter以關閉DOS視窗。
- 6. 重新啟動LDAP監視器服務。

<u>解決方案2:恢復目錄服務資料庫(方法2)</u>

如果<u>方法1</u>中的過程不起作用,請完成以下步驟:

- 1. 在承載資料庫的PC上,停止LDAP監視器服務。
- 2. 開啟命令視窗。
- 3. 將目錄更改為……Cisco\Desktop\bin。該目錄的驅動器和確切位置取決於服務的安裝位置。
- 4. 在……Cisco\Desktop\bin目錄中,鍵入命令**slapcat -f slapd.conf -l backup.ldif -c**,然後按 Enter。
- 5. 將現有資料夾……Cisco\Desktop\database重新命名為……Cisco\Desktop\old\_database。
- 6. 建立一個名為Cisco\Desktop\database的新資料夾。
- 7. 將old\_database資料夾中的DB\_CONFIG和副檔名為.dat的所有檔案複製到資料庫資料夾中。
- 8. 在資料庫資料夾中,建立一個名為rep.log的空檔案。
- 9. 開啟命令視窗。
- 10. 將目錄更改為……Cisco\Desktop\bin。該目錄的驅動器和確切位置取決於服務的安裝位置。
- 11. 在……Cisco\Desktop\bin目錄中,鍵入命令**slapadd -f slapd.conf -l backup.ldif -c**,然後按 Enter。
- 12. 鍵入exit並按Enter以關閉DOS視窗。
- 13. 重新啟動LDAP監視器服務。

## 相關資訊

技術支援與文件 - Cisco Systems